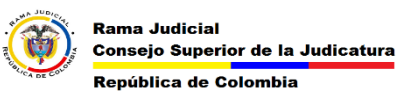

## COMO INGRESAR A ONEDRAIVE

1) Ingresar a la Página web de la Rama Judicial.

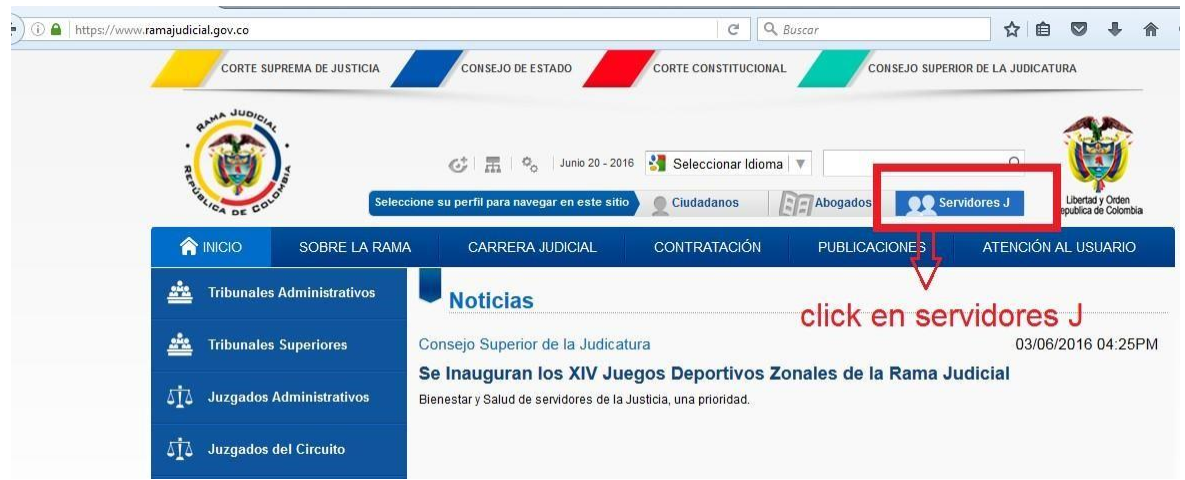

2) Desplazar hasta el final de las opciones y dar click en correo Institucional.

|          | INICIO                                                                       | SOBRE LA RAMA                                                                                                    | CARRERA JUDICIAL | CONTRATACIÓN                                                                              | PUBLICACIONES                                                                                                 | INTERACCIÓN     |
|----------|------------------------------------------------------------------------------|----------------------------------------------------------------------------------------------------|------------------|-------------------------------------------------------------------------------------------|----------------------------------------------------------------------------------------------------|-----------------|
|          | Ser                                                                          | /idores Judic                                                                                                    | iales            |                                                                                           |                                                                                                    |                 |
|          | C                                                                            | ) Temas de Interés                                                                                                    |                  |                                                                                           | - CHINE                                                                                                    |                 |
| Click _> | Comité Parita Comisiones, Consulta de A Correo Institu Formato de C Intranet | rio Nacional del SG-SST<br>licencias y permisos<br>udiencias y Videoconferencia<br>cional - Correo Notificacionesrj<br>alificación Art. 8 parágrafo 4 Ley 1 | 579 de 2012      | Sistema de Gestión de la Sistema de Riesgos G. Talento Humano -  Sistema de Gestión y Cor | Seguridad y Salud en el Trabajo<br>I <b>CSPAIZAT hAS</b><br>I <b>DA</b><br>Intol de la Calidad y el Medio Amb | sc-sst<br>ta el |

Politicas de Privacidad y Condiciones de Uso | Mapa del Sitio | Correo Institucional | Última actualización: 19/06/16 07:13

3) iniciar sesión con el correo Institucional y contraseña

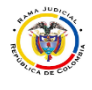

## MESA DE AYUDA CORREO ELECTRONICO CONSEJO SUPERIOR DE LA JUDICATURA

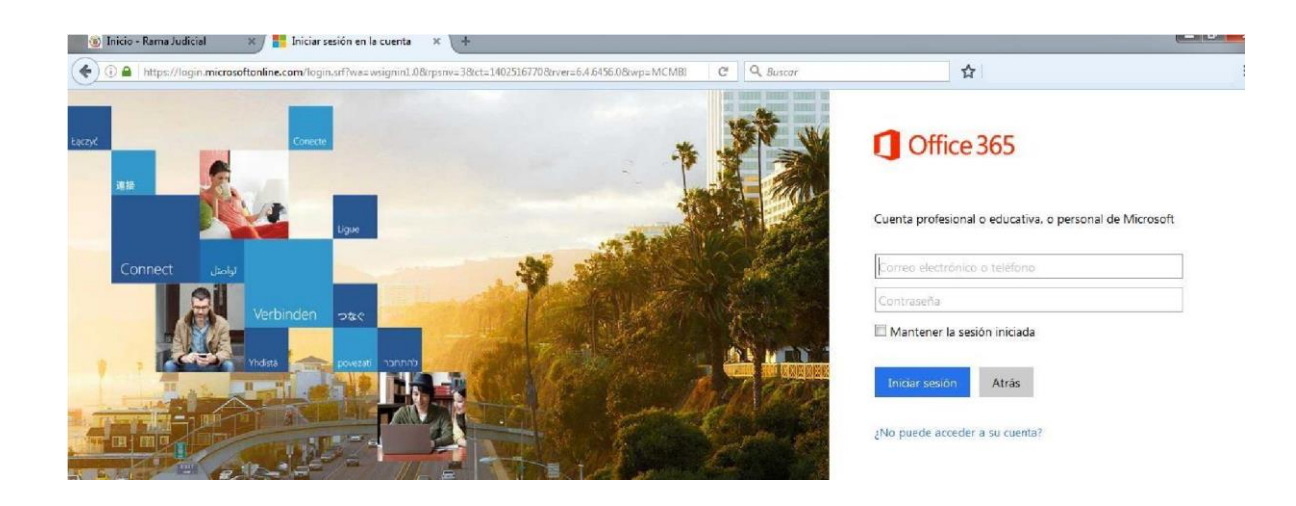

Si llega a salir esta ventana damos click en cuenta profesional o educativa y damos click en iniciar sesión.

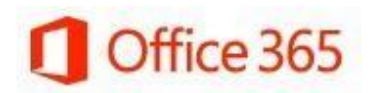

Parece que soportecorreo@cendoj.ramajudicial.gov.co se usa con más de una cuenta. ¿Qué cuenta desea usar?

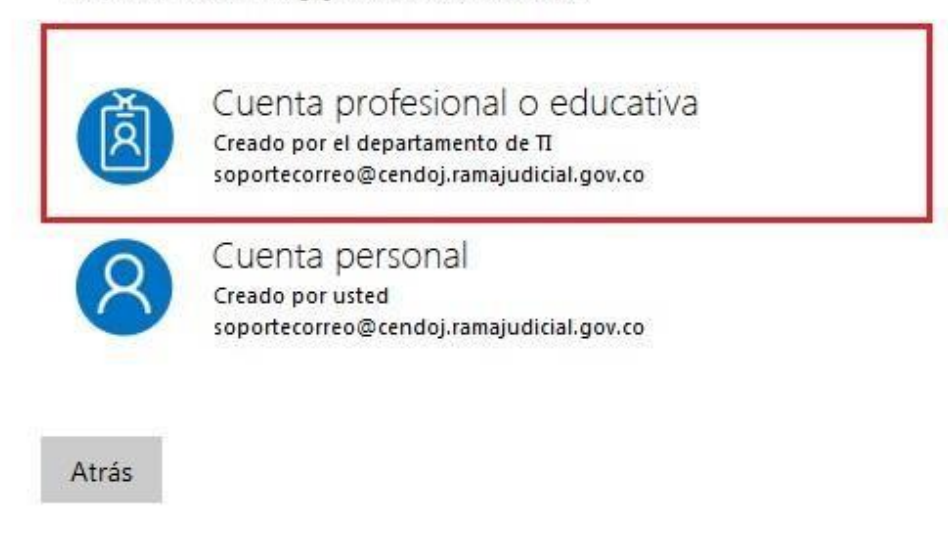

4) Esto nos abrirá el correo web con unas opciones damos click y escogemos OneDrive.

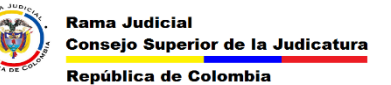

## MESA DE AYUDA CORREO ELECTRONICO CONSEJO SUPERIOR DE LA JUDICATURA

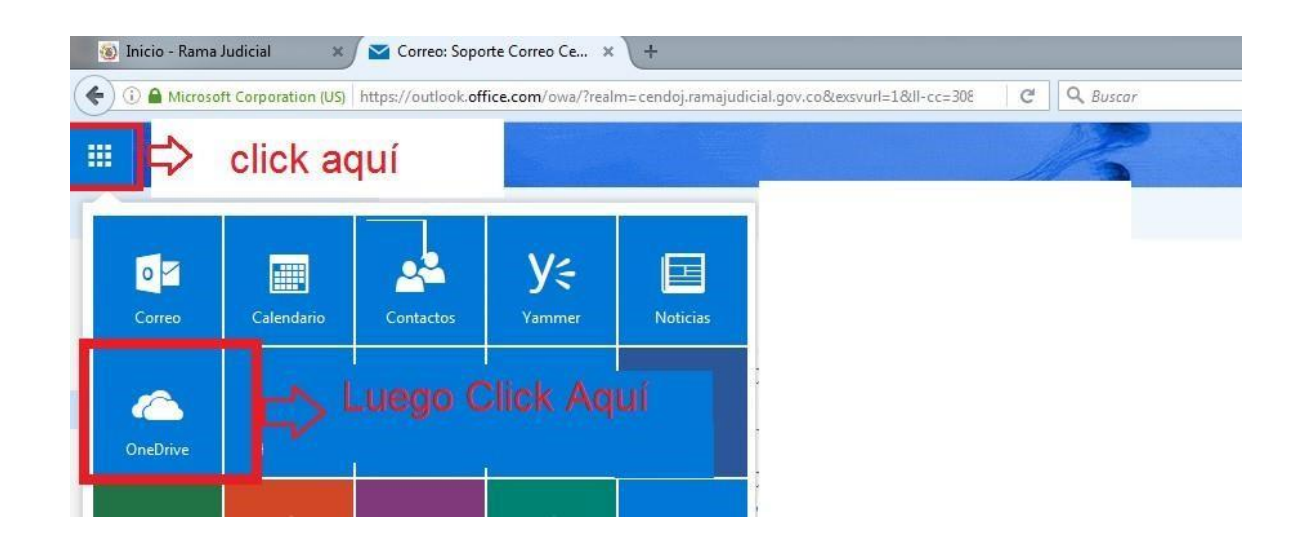

## 5) Ya estamos en OneDrive Empresarial.

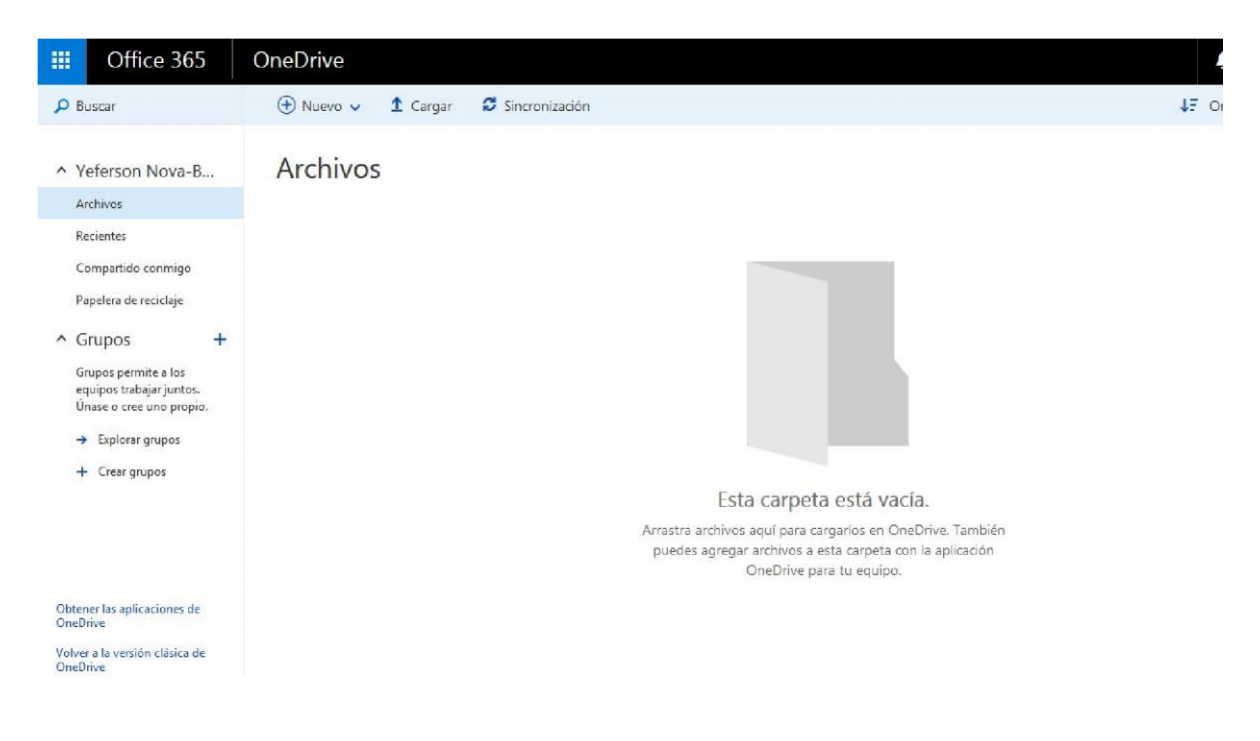